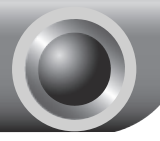

# Installation

## Geräteanschluss

Benutzen Sie bereits ein DSL-Modem, entfernen Sie dieses nun. Ihr Modemrouter ersetzt es

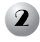

2 Schließen Sie Ihren Computer an einen der Ports 1 bis 4 des Modemrouters an mittels eines Ethernetkabels.

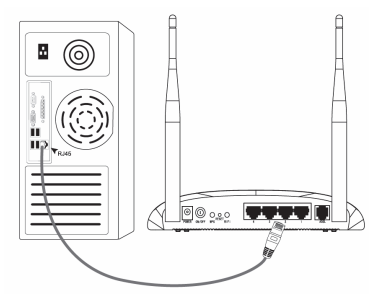

Verbinden Sie Ihren DSL-Splitter mit Ihrer Telefonleitung an der Wand. Dann verbinden Sie den ADSL-Port Ihres Modemrouters mit dem DSLbzw. MODEM-Anschluss an Ihrem Splitter und den PHONE-Anschluss mit IhremTelefon.

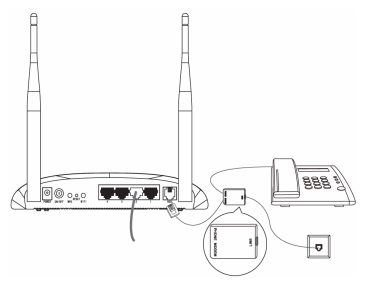

Soll an dieser Leitung kein Telefon angeschlossen werden, können Sie Hinweis den ADSL-Port Ihres Modemrouters direkt an Ihre Wanddose anschließen.

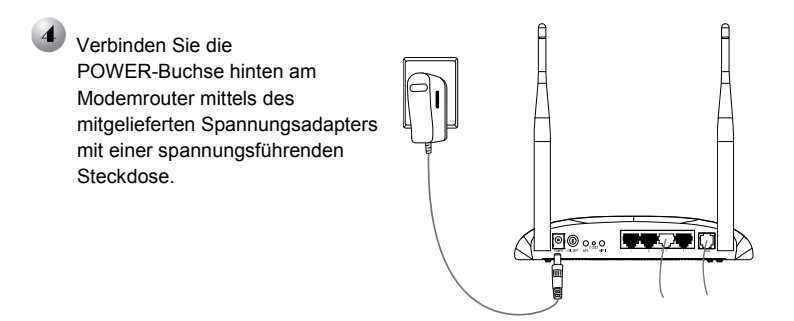

Schalten Sie Ihre Geräte ein und überprüfen Sie nach einer Weile den LED-Status Ihres Modemrouters. Dieser sollte wie folgt aussehen:

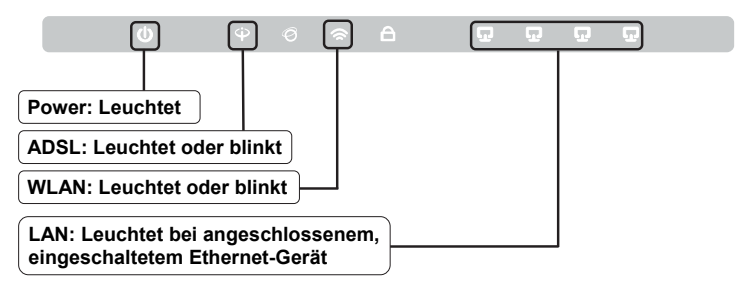

Hinweis Tun die LEDs etwas Anderes, überprüfen Sie bitte sämtliche Kabelverbindungen (Spannung, Telefon und Ethernet). Leuchtet die ADSL-LED trotz korrekter Verkabelung nicht, wenden Sie sich bitte an Ihren Internetanbieter.

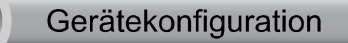

Hinweis Um Ihr Gerät zu konfigurieren, können Sie entweder die CD (Methode 1) oder das "Quick Setup" in der Weboberfläche (Methode 2) benutzen. TP-LINK empfiehlt die Verwendung der beiliegenden CD.

#### Verwendung der CD

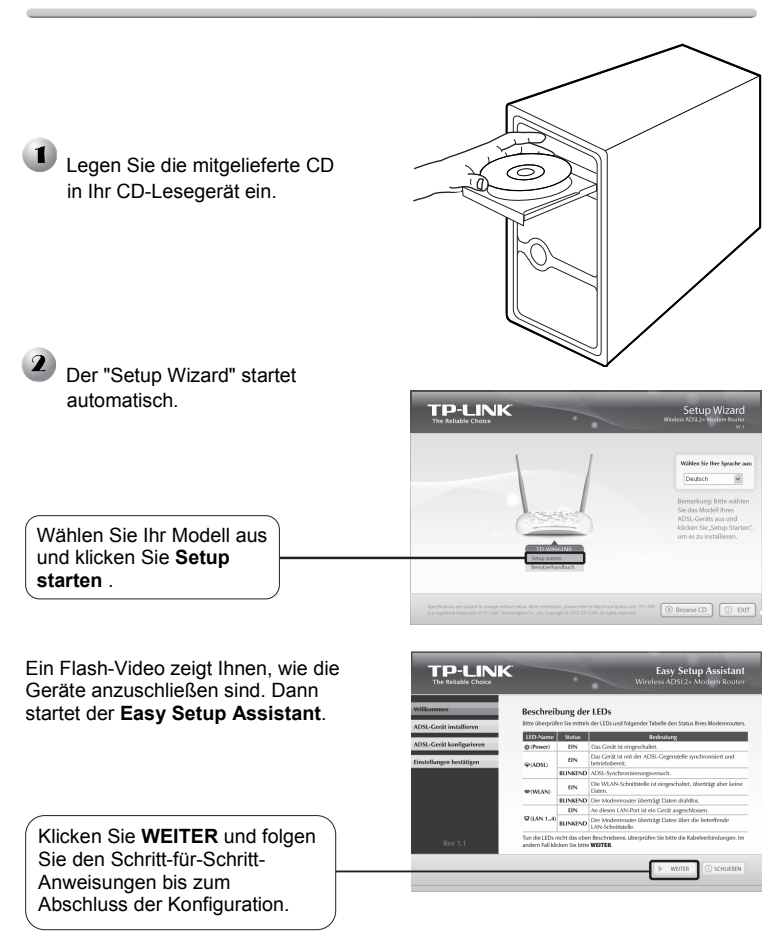

Damit ist die Konfiguration abgeschlossen. Bitte fahren Sie bei Schritt 3 **"Testen der Internetverbindung**" fort.

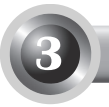

Nun sind die Grundeinstellungen Ihres Modemrouters getätigt. Bitte öffnen Sie Ihren Webbrowser und versuchen Sie, eine Webseite anzuzeigen, z.B.: http://www.tp-link.com/de http://www.google.de

Können diese Seiten angezeigt werden, funktioniert Ihre Internetverbindung. Im andern Fall fahren Sie bitte bei "**T4. Was kann ich tun, wenn ich nicht auf das Internet zugreifen kann?**" in der **Fehlerbehebung** fort.

- Hinweis Für erweiterte Einstellungen schauen Sie bitte im Handbuch (User Guide) auf der mitgelieferten CD nach.
- Hinweis Diese Konfigurationsschritte müssen einmalig durchgeführt werden. Sollen weitere Computer über Ihren Modemrouter Internetzugriff erhalten, schließen Sie sie einfach an. Können einzelne Computer (nicht alle) in Ihrem Netz nicht auf das Internet zugreifen, konfigurieren Sie die betroffenen Computer laut "T3. Was kann ich tun, wenn ich die Weboberfläche nicht erreichen kann?" in der Fehlerbehebung.

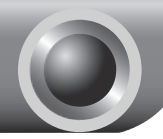

# Fehlerbehebung

#### T1. Wie setze ich meinen Modemrouter auf seine Standardeinstellungen zurück?

Drücken Sie die **RESET**-Taste auf der Rückseite des Gerätes für 8 bis 10 Sekunden, während Ihr Modemrouter läuft.

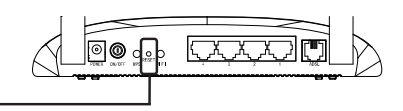

8 bis 10 Sekunden drücken.

Hinweis Wurde Ihr Modemrouter zurückgesetzt, ist Ihre bisherige Konfiguration verloren und das Gerät muss erneut konfiguriert werden.

# T2. Was kann ich tun, wenn ich das Passwort für die Weboberfläche nicht weiß?

- Setzen Sie Ihren Modemrouter gemäß T1 auf seine Standardeinstellungen zurück.
- 2) Benutzen Sie den Standardwert "admin" als Benutzernamen und Passwort.

#### T3. Was kann ich tun, wenn ich die Weboberfläche nicht erreichen kann?

1) Konfigurieren Sie die IP-Adresse Ihres Computers korrekt.

#### Windows 7

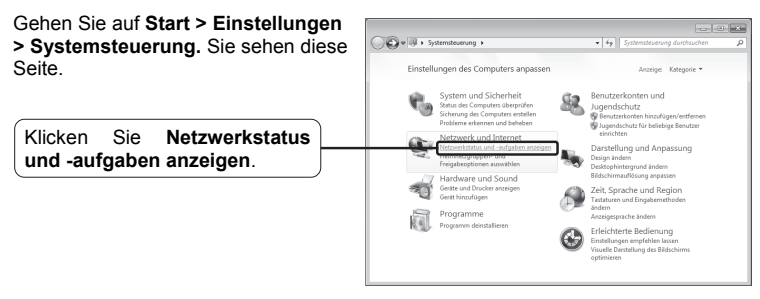

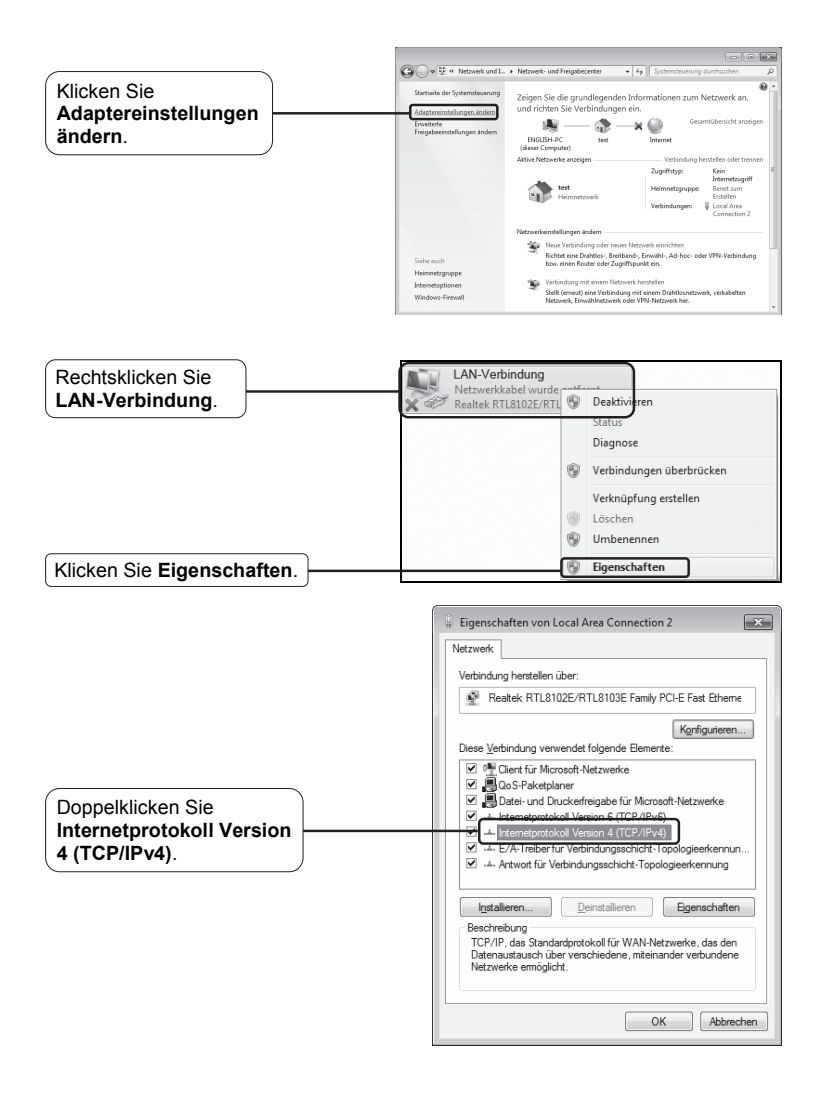

|                                                | Eigenschaften von Internetprotokoll Version 4 (TCP/IPv4)                                                                                                    |
|------------------------------------------------|----------------------------------------------------------------------------------------------------|
| Wählen Sie IP-Adresse<br>automatisch beziehen. | Augemen (Alternative Konfuguration)<br>P-E-trade Lingen Joiner automatich zugeniesen werden, wenn das<br>Netzweik deue Finktion unterstützt Venden Sie sich audemfäle an<br>den Vetzweinderinstrator, um die geeigneten IP-Einstellungen zu<br>beziehen.<br>© Folgende IP-Adresse verwerden: |
|                                                | IP-Adresse:                                                                                                    |
|                                                | Sybnetzmaske:                                                                                                    |
| (Wählen Sie                                    | Standardgateway:                                                                                                    |
| DNS-Serveradresse<br>automatisch beziehen.     | DINS-Serveradresse automatisch beziehen O Folgende DNS-Serveradressen verwenden:                                                                                                    |
|                                                | Bevorzugter DNS-Server:                                                                                                    |
|                                                | Alternativer DNS-Server:                                                                                                    |
|                                                | Einstellungen beim Beenden überprüfen                                                                                                    |
| Klicken Sie OK.                                | OK Abbrechen                                                                                                    |

#### Windows Vista

1

Gehen Sie auf Start > Einstellungen > Systemsteuerung. Sie sehen diese Seite.

Klicken Sie Netzwerkstatus und -aufgaben anzeigen.

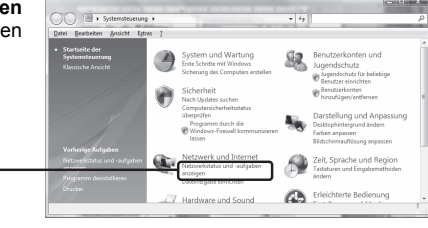

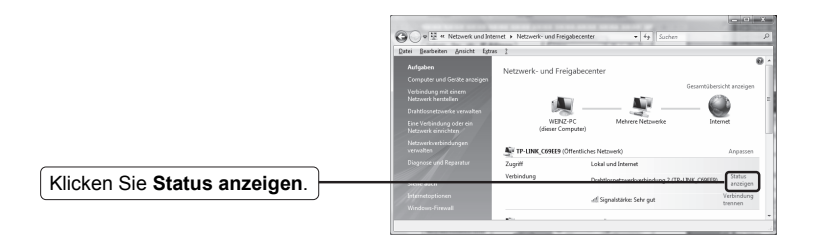

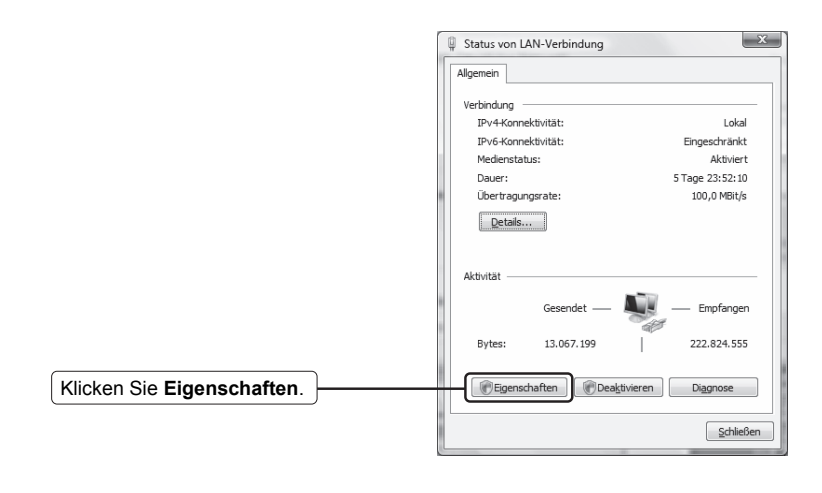

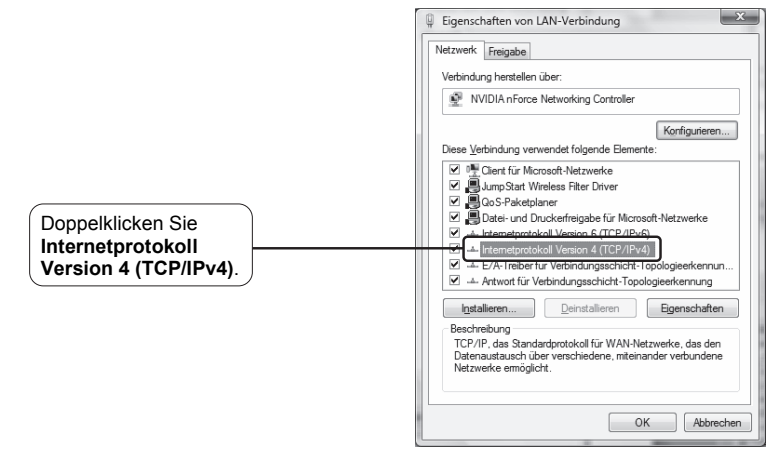

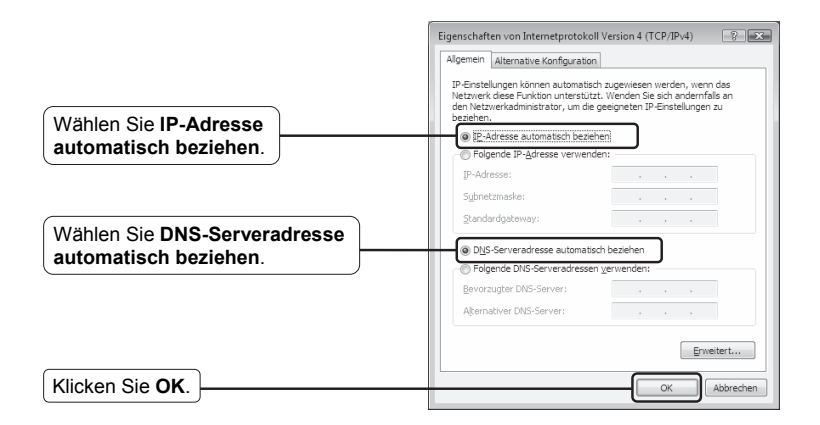

#### Windows XP

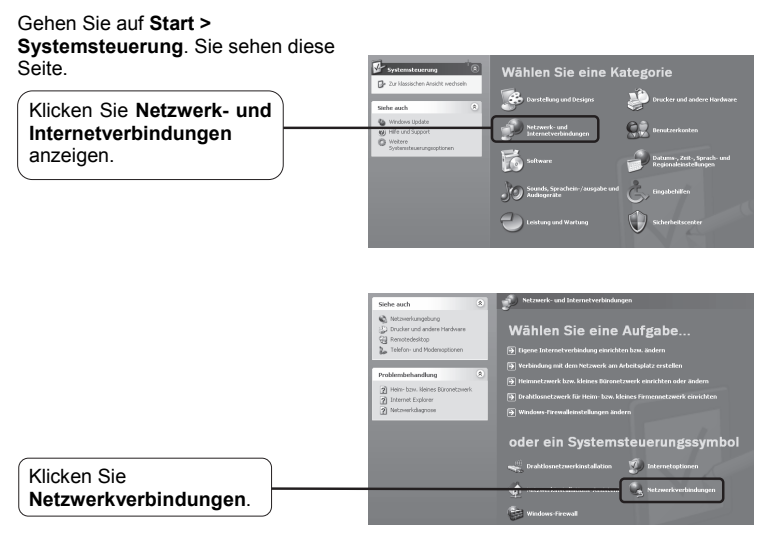

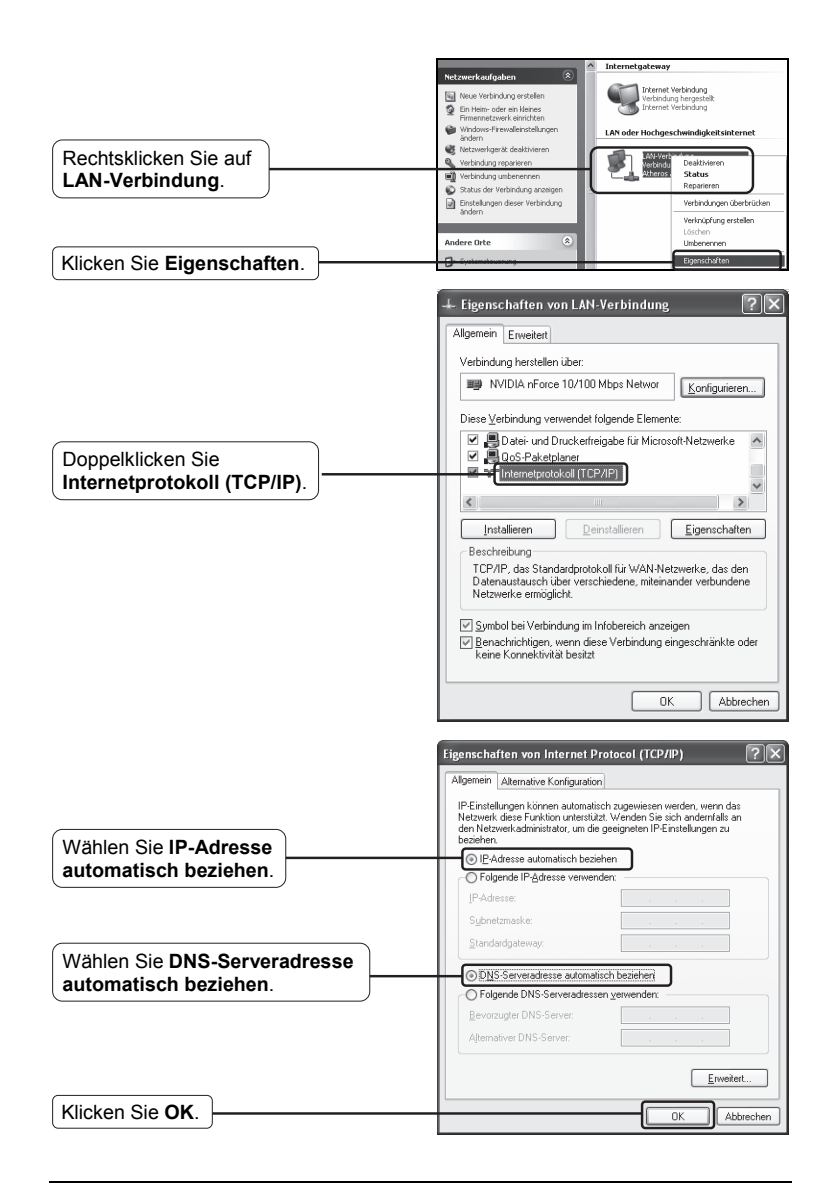

2) Konfiguration Sie Ihren Internet-Explorer korrekt.

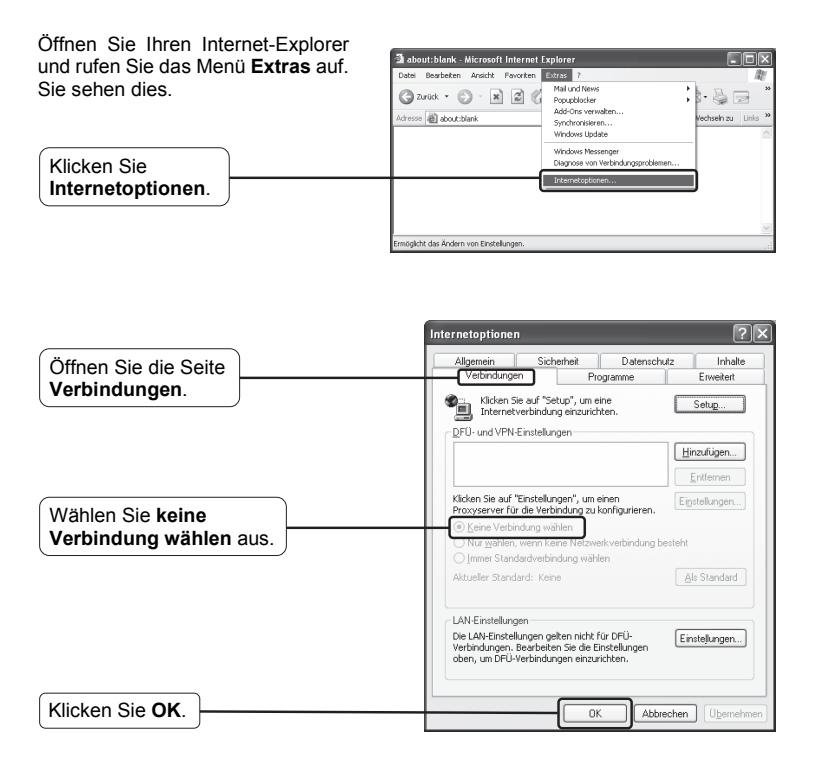

Versuchen Sie nun erneut, die Weboberfläche Ihres Modemrouters zu erreichen. Funktioniert dies immer noch nicht, setzen Sie bitte Ihren Modemrouter zurück und konfigurieren Sie ihn nach den Anleitung in diesem Dokument neu. Hilft auch dies nicht weiter, wenden Sie sich bitte an unseren Technischen Support.

#### T4. Was kann ich tun, wenn ich nicht auf das Internet zugreifen kann?

- 1) Überprüfen Sie alle Kabelverbindungen: Telefonleitung, Ethernet und Spannungsversorgung.
- 2) Testen Sie, ob Sie die Weboberfläche Ihres Modemrouters erreichen können.

lst dies möglich, folgen Sie den nächsten Schritten. Ansonsten stellen Sie Ihren Computer gemäß **T3** ein und versuchen Sie es erneut. Dauert das Problem dann immer noch an, fahren Sie mit dem nächsten Schritt fort.

- 3) Fragen Sie bei Ihrem Internetanbieter nach, ob Sie VPI/VCI, Verbindungstyp und Zugangsdaten korrekt eingegeben haben. Finden Sie Fehler, beheben Sie diese und versuchen Sie es erneut.
- 4) Können Sie immer noch nicht auf das Internet zugreifen, setzen Sie bitte Ihren Modemrouter zurück und konfigurieren Sie ihn nach den Anleitung in diesem Dokument neu.
- 5) Hilft auch dies nicht weiter, wenden Sie sich bitte an unseren Technischen Support.
- Hinweis Weitere Tipps zur Fehlerbehebung und zur Kontaktierung unseres Technischen Supports finden Sie auf der Seite unseres Technischen Supports: http://www.tp-link.com.de/Support/

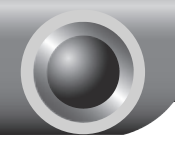

Anhang

Konfiguration für Benutzer von MacOS, Windows, Android und iOS, die die Mini-CD nicht benutzen können

#### Einloggen 🗿 about:blank - Microsoft Internet Explorer Datei Bearbeiten Ansicht Favoriten Extras 🕒 Zurück - 🕑 - 💌 😰 🏠 🔎 Suchen Besuchen Sie die Weboberfläche 192.168.1.1 👻 🔁 Wechseln zu unter http://192.168.1.1. Verbindung zu 192.168.1.1 herstellen ? 🗙 Sie werden nach Benutzernamen und Passwort gefragt. Geben Sie die Standardwerte ein und klicken Sie OK. TD-W8961NB Benutzername: 🖸 admin Benutzername: admin Passwort: admin Passwort: ..... Kennwort speichern Klicken Sie OK. Abbrechen OK

Hinweis Erscheint dieser Dialog nicht, folgen Sie bitte **T3** der **Fehlerbehebung**. **T2** hilft Ihnen, wenn Sie Ihr Passwort vergessen haben.

## 2 Interneteinstellungen

| Die Weboberfläche erscheint<br>nach erfolgtem Login. | Schnellstart<br>Schol, dass Sie Joh für einen ADSL2-Modernouter von TP-LINK entschleden haben. Bite<br>kloben Sie Weiter um der Einrichtungasaakstonten zu starten Kloben Sie auf Schleidern, um<br>der Einrichtungasaaksterten zu beenden. |
|------------------------------------------------------|----------------------------------------------------------------------------------------------------|
| Klicken Sie Weiter.                                  | Weter Schleßen                                                                                                    |

Wählen Sie den Verbindungstyp Ihres Internetanbieters aus. Benutzen Sie PPPoE/PPPoA, fahren Sie bei A fort. Benutzen Sie Dynamic IP, fahren Sie bei B fort. Benutzen Sie Static IP, fahren Sie bei C fort. Benutzen Sie Bridge-Modus, springen Sie bitte zu D.

| Sie können Ihre Internetverbin<br>einfach voreinstellen. | dungseinstellungen durch die Wahl Ihres Providers ganz       |
|----------------------------------------------------------|--------------------------------------------------------------|
| ISP.                                                     | T-Online (Privatkunde)                                       |
| ISP-verbindurigstyp.                                     | PPPOERPPOA V                                                 |
| Anschusskernung                                          |                                                              |
| T-Online-Nummer:                                         |                                                              |
| Mildenutzersuffic                                        |                                                              |
| Passwort                                                 |                                                              |
| Passwort bestätigen:                                     |                                                              |
| Verbindungseinstellungen:                                | Immer verbunden (empfohlen)                                  |
|                                                          | Automatisches Trennen und Verbinden um                       |
|                                                          | O Verbinden bei Bedarf (Trennen nach Minuten<br>Insktivität) |
|                                                          | O Manuelles Verbinden                                        |
| VPt                                                      | 1 (0-255)                                                    |
| VCt                                                      | 32 (1-65535)                                                 |
| Verbindungstyp:                                          | PPPoE LLC                                                    |
|                                                          |                                                              |

# Hinweis Der Bridge Mode wird nicht empfohlen, da Ihr Modemrouter sich dann wie ein einfaches DSL-Modem verhält und dann lediglich ein Computer zugleich darüber ins Internet kann.

#### A. PPPoE/PPPoA-Konfiguration

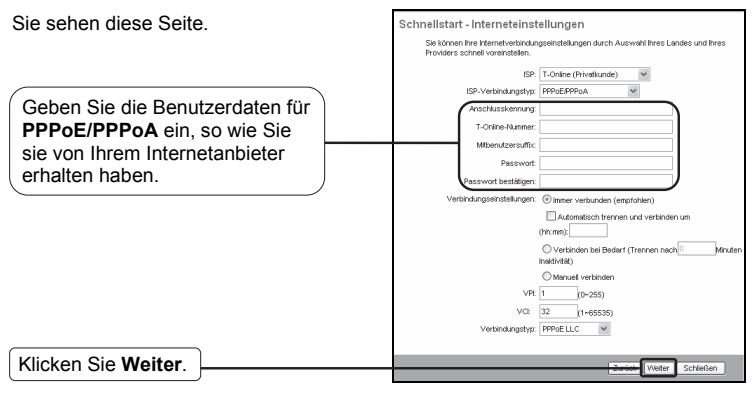

Haben Sie von Ihrem Internetanbieter keine Informationen zu VPI, VCI und Verbindungstyp erhalten, versuchen Sie bitte die Werte 1, 32 und PPPoE. Kommen Sie damit nicht weiter, fragen Sie bei Ihrem Internetanbieter nach.

#### B. Konfiguration für Dynamischen IP

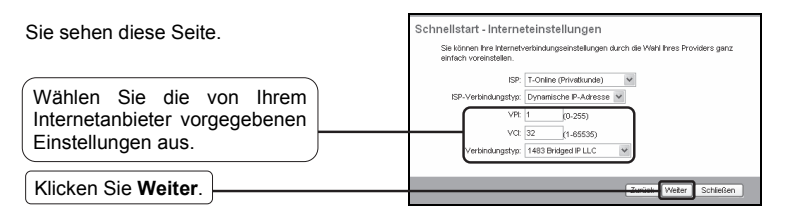

#### C. Konfiguration für Static IP

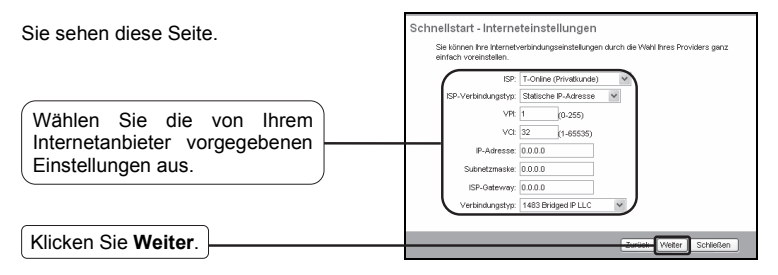

#### D. Konfiguration des Bridge-Modus

Sie sehen diese Seite.

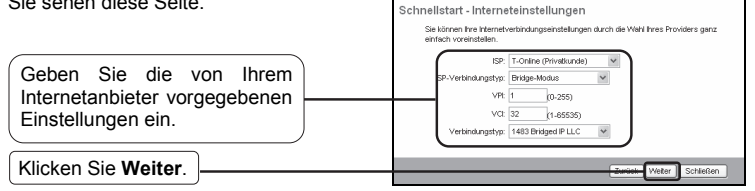

Nach Abschluss dieser Konfiguration folgen Sie bitte dem Abschnitt WLAN-Konfiguration.

## 3 WLAN-Konfiguration

Sie sehen diese Seite.

| Normalerweise sollten Sie den<br>Standardwert <b>aktiviert</b> bestehen<br>lassen. Möchten Sie das WLAN nicht<br>benutzen, setzen Sie hier den Wert<br><b>deaktiviert</b> . | Schnellstart - WLAN<br>Auf deer Stels komen Sie des WLAN (de)athorem sowie de SSD und de<br>ver ouwerzugen sofer gefert<br>koken Se Weiter, in fortuntelen<br>Accessore Onter Deathoer<br>Konst-D<br>Konst-D<br>Konst-D |  |
|----------------------------------------------------------------------------------------------------|----------------------------------------------------------------------------------------------------|--|
| Vergeben Sie einen eindeutigen Namen für Ihr WLAN.                                                                                                    | 956 (FP-LNK_002814<br>SSD 945srder: ③36 () Nein<br>Authentificienwegehyne (MP424/SK ) 39                                                                                                    |  |
| Wählen Sie einen<br>Authentifizierungstyp aus.                                                                                                    | Verschlundered RES V<br>VPA-Schlüsset P2102055<br>ASCF-oze Hexadezimizzeichen)                                                                                                    |  |
| Wählen Sie einen<br>Verschlüsselung.                                                                                                    | Zurict Veter Schelen                                                                                                    |  |
| Geben Sie einen Schlüssel aus 8 bis 63 Zeichen ein.                                                                                                    |                                                                                                    |  |
| Klicken Sie Weiter.                                                                                                    |                                                                                                    |  |

Hinweis Es wird dringend die Verwendung einer WPA2-PSK(AES)-Verschlüsselung empfohlen.

Nach Abschluss der Konfiguration fahren Sie bitte bei **4 Quick Start** abgeschlossen fort.

### Quick Start abgeschlossen

| Sie sehen nun diese Seite. | Schnellstart abgeschlossen<br>De Schreikstelen vurde eigeschlossen, Kicken Siz Zurück, um hre Endekungen zu<br>sindern, fille gewinzett Jücken die Geschlernen und ei Endekungen zu speichern. Micken<br>Sie Schlieden, um hre Anstrungen zu verwerten. |
|----------------------------|----------------------------------------------------------------------------------------------------|
| Klicken Sie Speichern.     | Zurus Speichern Schließen                                                                                                    |

Ihr Modemrouter ist nun fertig konfiguriert und startet neu. Bitte schalten Sie das Gerät währenddessen nicht aus.

#### Sicherheitsinformation

- Hat ein Produkt eine POWER-Taste, kann das Gerät damit komplett abgeschaltet werden. Produkte ohne POWER-Taste können einzig und allein durch Trennen des Spannungsadapters komplett ausgeschaltet werden. Das von der Spannungsversorgung getrennte Gerät behält jedoch seine Konfiguration.
- Öffnen Sie dieses Produkt nicht und versuchen Sie nicht, es zu warten oder zu reparieren. Sie könnten Spannungsschlägen oder anderen Gefahren ausgesetzt sein. Das Entfernen oder Beschädigen eines Siegels lässt die Garantie erlöschen. Bitte wenden Sie sich an uns, wenn Ihr Gerät defekt ist.
- Betreiben Sie dieses Produkt nicht in der Nähe von Wasser.

#### 3 Jahre eingeschränkte Produktgarantie von TP-LINK

Nur für Original-TP-LINK-Produkte.

DIESE GARANTIE VERLEIHT IHNEN BESTIMMTE RECHTE, DIE VON DEM VERKAUFSLAND ABHÄNGIG SEIN KÖNNEN.

BIS ZU DEN GESETZLICHEN GRENZEN ERSETZEN DIESE GARANTIE UND DIESE HILFESTELLUNGEN ANDERSARTIGE GARANTIEN, HIFLESTELLUNGEN UND KONDITIONEN.

TP-LINK garantiert für einen einwandfreien Zustand von originalverpackten TP-LINK-Geräten hinsichtlich Funktion und Materialverarbeitung, normale Benutzung vorausgesetzt, über einen Zeitraum von 3 Jahren ab Kauf durch den Endverbraucher.

# **Technischer Support**

- Für tiefergehende Fehlersuche besuchen Sie bitte: http://www.tp-link.com.de/Support/faq/
- Um Firmware/Treiber/Tools/Handbücher herunterzuladen, besuchen Sie: http://www.tp-link.com.de/support/download/
- Für weitere technische Unterstützung kontaktieren Sie uns:

#### **Deutschland**

Tel: +49 1805 875465 (deutschsprachig) / +49 1805 TPLINK E-Mail: support.de@tp-link.com Gebühr: 0,14 EUR/min aus dem Festnetz der Deutschen Telekom. Mobil bis zu 0,42 EUR/min Bürozeiten: Montags bis freitags 9 bis 12:30 Uhr und 13:30 bis 17:30 Uhr, ausgenommen Feiertage in Hessen. 24. und 31. Dezember geschlossen. TP-LINK Deutschland GmbH, Robert-Bosch-Straße 9, 65719 Hofheim am Taunus

#### Schweiz

Tel: +41 (0)848 800998 (deutschsprachig) Gebühr: 4 bis 8 Rp/min, abhängig von der Uhrzeit E-Mail: support.ch@tp-link.com Bürozeiten: Montags bis freitags 9 bis 12:30 Uhr und 13:30 bis 17:30 Uhr, ausgenommen Feiertage in Hessen, Deutschland. 24. und 31. Dezember geschlossen.

#### <u>Österreich</u>

Tel.: +43 820820360 (deutschsprachig) Gebühr: aus dem österreichischen Festnetz maximal 20ct/min E-Mail: support.de@tp-link.com Bürozeiten: Montags bis freitags 9 bis 12:30 Uhr und 13:30 bis 17:30 Uhr, ausgenommen Feiertage in Hessen, Deutschland. 24. und 31. Dezember geschlossen.

#### Weltweit

Tel: +86 755 26504400 (englischsprachig) E-Mail: support@tp-link.com Bürozeiten: ständig TP-LINK TECHNOLOGIES CO., LTD. Building 24 (floors 1, 3, 4, 5), and 28 (floors 1-4) Central Science and Technology Park, Shennan Rd, Nanshan, Shenzhen, China